# SIC - Serviço de Informação ao Cidadão

Manual do Usuário

Versão 4

## Índice

| 1. | Introdução                     | 3  |
|----|--------------------------------|----|
| 2. | Primeiro Acesso                | 4  |
| 3. | Acesso ao Sistema              | 10 |
| 4. | Dicas Para Registrar Um Pedido | 11 |
| 5. | Registre Seu Pedido            | 12 |
| 6. | Consultar Seu Pedido           | 15 |
|    | 6.1. Histórico de Pedidos      | 18 |
| 7. | Registrar Recurso              | 19 |
| 8. | Consultar Recurso              | 21 |
| 9. | Alterar Dados Cadastrais       | 22 |
| 10 | . Esqueci a Senha              | 23 |
| 11 | . Esqueci Nome de Usuário      | 25 |
| 12 | . Contagem de Prazos           | 26 |
|    |                                |    |

#### 1. Introdução

O Sistema SIC (Sistema de Informações ao Cidadão) do Governo do Estado da Paraíba permite que qualquer pessoa, física ou jurídica, encaminhe pedidos de acesso à informação, para órgãos e entidades do Poder Executivo Estadual.

Por meio do sistema, além de fazer o pedido, será possível acompanhar o prazo pelo número de protocolo gerado e receber resposta da solicitação por e-mail, pelo sistema ou, através de busca no órgão (casa da cidadania/coletoria); entrar com recursos e consultar as respostas recebidas. O objetivo é facilitar o exercício do direito do acesso às informações públicas.

O SIC permitirá aos cidadãos:

- Registrar pedidos de informação e de desclassificação;
- Acompanhar pedidos de informação e desclassificação: trâmites e prazos;
- Entrar com recursos;
- Consultar respostas recebidas.

Este manual é destinado aos usuários do SIC-PB, que pretendem solicitar informações e acompanhá-las.

| SERVIÇO DE INFORM                                                                                                    | AÇÃO AO CIDADÃO                                                                                                    |
|----------------------------------------------------------------------------------------------------|----------------------------------------------------------------------------------------------------|
| ACESSO À INFORMAÇÃO MANUAL D                                                                                                    | DO USUÁRIO PRIMEIRO ACESSO                                                                                                    |
| BEM-VINDO                                                                                                    | ACESSE O SISTEMA                                                                                                    |
| O SIC (Serviço de Informações ao Cidadão) do Governo do Estado da<br>Paraíba permite que o cidadão encaminhe pedidos de informação<br>para órgãos e entidades do Poder Executivo. Por este sistema, você<br>acompanha o prazo pelo número de protocolo gerado e recebe a sua<br>informação nos locais de realização do pedido, ou pelo e-mail<br>cadastrado. Você também pode entrar com recursos, apresentar<br>reclamações e consultar as respostas recebidas. O objetivo é facilitar<br>o exercício do direito de acesso às informações públicas do<br>Executivo paraibano. | Preencha o Nome do Usuário e Senha para acessar o Sistema<br>de Informações.<br>Nome do Usuário<br>Senha<br>Cadastre-se<br>Esqueci a senha ou Meu nome do usuário                              |
| COMUNICADOS                                                                                                    | ACESSO À INFORMAÇÃO                                                                                                    |
| Foi publicado no Diário Oficial do Estado de 26 de junho de 2012, o<br>decreto N*33.050 de 25 de junho de 2012, que regulamenta a Lei de<br>Acesso à Informações Públicas Lei 12.527/2011. Ele detalha os<br>procedimentos e garantias ao direito de acesso à informação no<br>âmbito do Poder Executivo Estadual.                                                                                                    | « Lei de Acesso à Informação (n* 12.527)<br>« Perguntas e Respostas sobre a Lei<br>« Acesso: Quais as Exceções?<br>« Cartilha "Acesso à Informação Pública"<br>« Acesso à Informação no Brasil |
|                                                                                                    |                                                                                                    |

Imagem 1 - Sic PB página inicial

Na página inicial do SIC-PB está disponível a área de acesso ao sistema, onde será possível realizar o login com o nome de usuário e senha.

Nesta mesma página, também é possível encontrar:

- Como fazer o primeiro acesso;
- Dicas para fazer um pedido;
- Links importantes sobre a Lei de Acesso à Informação;
- Comunicados sobre o sistema.

#### 2. Primeiro Acesso

1. Antes de acessar o Sistema, é preciso efetuar o cadastro. Esta opção se encontrará na página inicial do SIC – PB.

2. Para isso, clique no link Cadastre-se, localizado na caixa "Acesse o sistema".

| ACESSE O SISTEMA                                                                                |
|-------------------------------------------------------------------------------------------------|
| Preencha o Nome do Usuário e Senha para acessar o Sistema<br>de Informações.<br>Nome do Usuário |
| Senha                                                                                           |
| Entrar Cadastre-se Esqueci a senha ou Meu nome do usuário                                       |

Imagem 2 - Cadastro de usuário

3. Feito isso, você estará na página onde será realizado seu cadastro.

| Cadastrar Solicitante<br>*Campos de preenchimento obrigatório |                  |  |
|---------------------------------------------------------------|------------------|--|
| ⊙ Pessoa Física<br>○ Pessoa Jurídica                          |                  |  |
|                                                               | Dados Cadastrais |  |
| *Nome:                                                        |                  |  |
| *CPF:                                                         |                  |  |
| *RG:                                                          |                  |  |
| Data de Nascimento:                                           |                  |  |
| Sexo:                                                         | SELECIONE 💌      |  |
| Escolaridade:                                                 | SELECIONE        |  |
| Profissão:                                                    | SELECIONE        |  |
| Cor:                                                          | SELECIONE 💌      |  |
| *Email:                                                       |                  |  |
| *Confirmação de Email:                                        |                  |  |
| *Endereço:                                                    |                  |  |
| *País:                                                        | BRASIL           |  |
| *UF:                                                          | SELECIONE 💌      |  |
| *Cidade:                                                      | ~                |  |

Imagem 3 – Cadastro de usuário

4. Para iniciar o cadastro é necessário optar: Pessoa Física ou Jurídica.

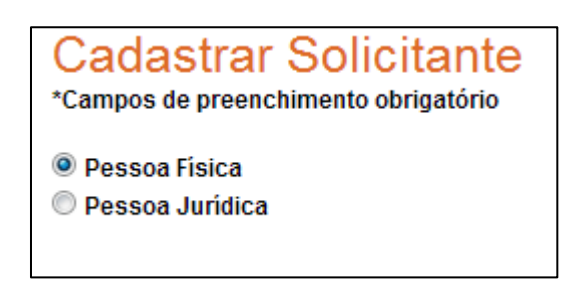

Imagem 4 – Tela de cadastro de usuário tipo de solicitante

Em caso de pessoa física, você realizará os seguintes procedimentos:

5. Na área de dados cadastrais, preencha os campos destinados ao **Nome, CPF** e **RG**, cujo preenchimento é **obrigatório**.

|        | Dados Cadastrais |  |
|--------|------------------|--|
| *Nome: |                  |  |
| *CPF:  |                  |  |
| *RG:   |                  |  |

Imagem 5 – Preenchimento de dados cadastrais

6. Já os seguintes campos: **Data de nascimento, Sexo, Escolaridade, Profissão** e **Cor,** não são de preenchimento obrigatório. Porém, vale ressaltar que os preenchendo, você ajuda a melhorar o Sistema e as Políticas de Transparência Pública.

7. No caso dos campos **sexo, escolaridade, profissão** e **cor**, deve ser selecionada uma das opções que aparecerá.

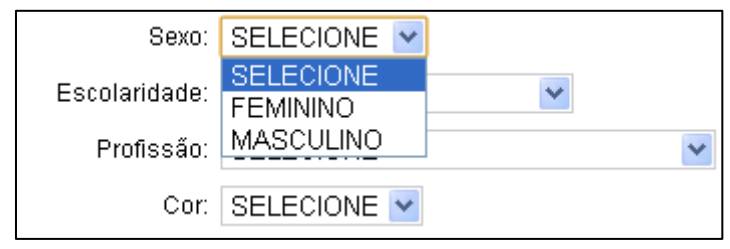

Imagem 6 - Preenchimento de dados cadastrais

8. São também campos de preenchimento obrigatório: **E-mail** (que deverá ser confirmado em seguida), **Endereço**, **País, UF e Estado** (nesses três últimos, aparecerão as opções a serem selecionadas), **CEP** e **Telefone**.

|                         | Selecione                | - |
|-------------------------|--------------------------|---|
| *RG:                    | AFEGANISTAO              | = |
|                         | AFRICA DO SUL            |   |
| Data de Nascimento:     | ALBANIA. REPUBLICA DA    |   |
| Data de Nascimento.     | ALEMANHA                 |   |
| 0                       | ANDORRA                  |   |
| Sexo:                   | ANGOLA                   |   |
| Ecceloridada:           | ANGUILLA                 |   |
| Escolalidade.           |                          |   |
| Profissão               | ANTIL HAS HOLANDESAS     |   |
| 11000000                |                          |   |
|                         |                          |   |
|                         |                          |   |
| *⊑                      |                          |   |
| "Email.                 | ARIVIENIA, REPUBLICA DA  |   |
|                         |                          |   |
| *Confirmação de Email:  | AUSTRALIA                |   |
| ,                       | AUSTRIA                  |   |
|                         | AZERBAIJAO, REPUBLICA DO |   |
| *Endereço:              | BAHAMAS, ILHAS           |   |
|                         | BAHREIN, ILHAS           | Ŧ |
| *País:                  | Selecione                | - |
|                         |                          |   |
| Telefone(DDD + Número): |                          |   |
|                         |                          |   |
|                         |                          |   |
|                         |                          |   |

**Imagem 7 –** Preenchimento de dados cadastrais

9. Nos dados de login devem ser escolhidos o nome de usuário e a senha, que deverá conter no mínimo 6 caracteres, no máximo 20 e ser confirmada em seguida. É importante que você use um nome de usuário, do qual lembre facilmente. Seu endereço de e-mail, por exemplo.

| Dados de Login    |                  |  |  |  |  |
|-------------------|------------------|--|--|--|--|
| *Nome de Usuário: |                  |  |  |  |  |
| *Senha:           |                  |  |  |  |  |
| *Confimar Senha:  |                  |  |  |  |  |
|                   | Voltar Cadastrar |  |  |  |  |

Imagem 8 - Preenchimento de dados de login

10. Para finalizar o cadastro, deve-se clicar no botão "cadastrar".

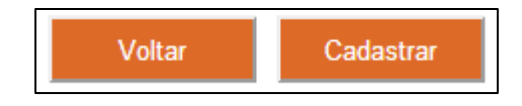

Imagem 9 – Finalização do cadastro

#### Em caso de Pessoa Jurídica, fique atento às seguintes instruções:

11. Primeiramente selecione o tipo de solicitante:

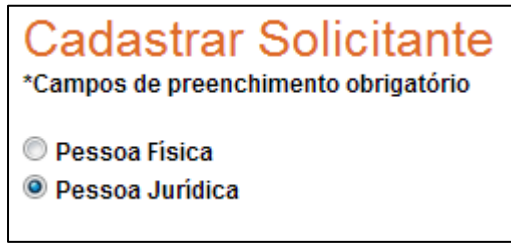

Imagem 10 – Cadastro de Solicitante

Após isso, passe ao preenchimento dos campos:

12. São de preenchimento obrigatório: Razão Social, CNPJ, Nome do Representante e Cargo do Representante.

|                          | Dados Cadastrais |  |
|--------------------------|------------------|--|
| *Razão Social            |                  |  |
| *CNPJ:                   |                  |  |
| *Nome do Representante:  |                  |  |
| *Cargo do Representante: |                  |  |

Imagem 11 – Cadastro de Solicitante

13. Em relação aos campos **Tipo de Instituição** e a **Área de Atuação**, você deverá selecionar uma das opções disponíveis.

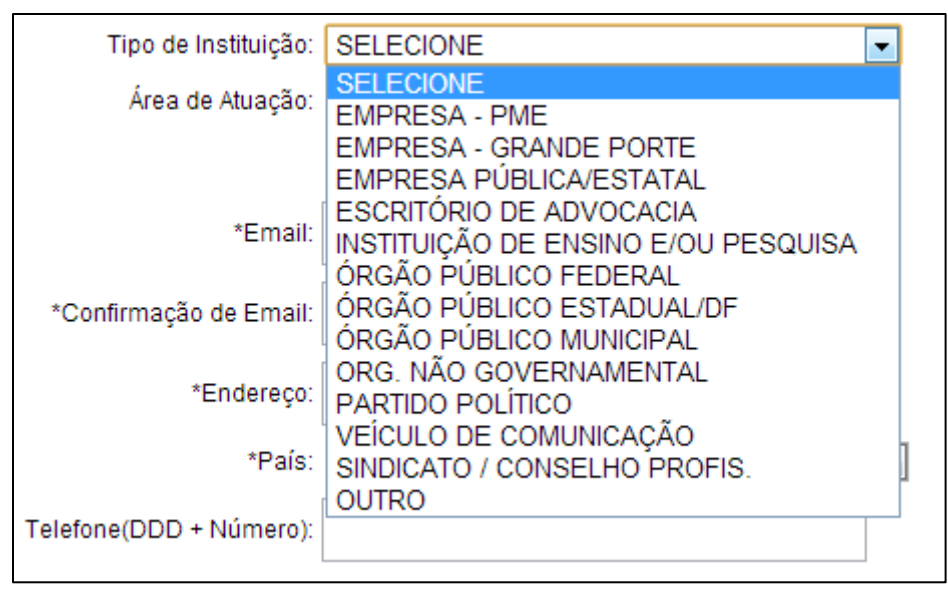

Imagem 12 – Cadastro de Solicitante

14. São também campos de preenchimento obrigatório: **E-mail, Confirmação de E-mail, Endereço, País.** 

15. Nos campos País, UF e Estado, selecione a opção desejada.

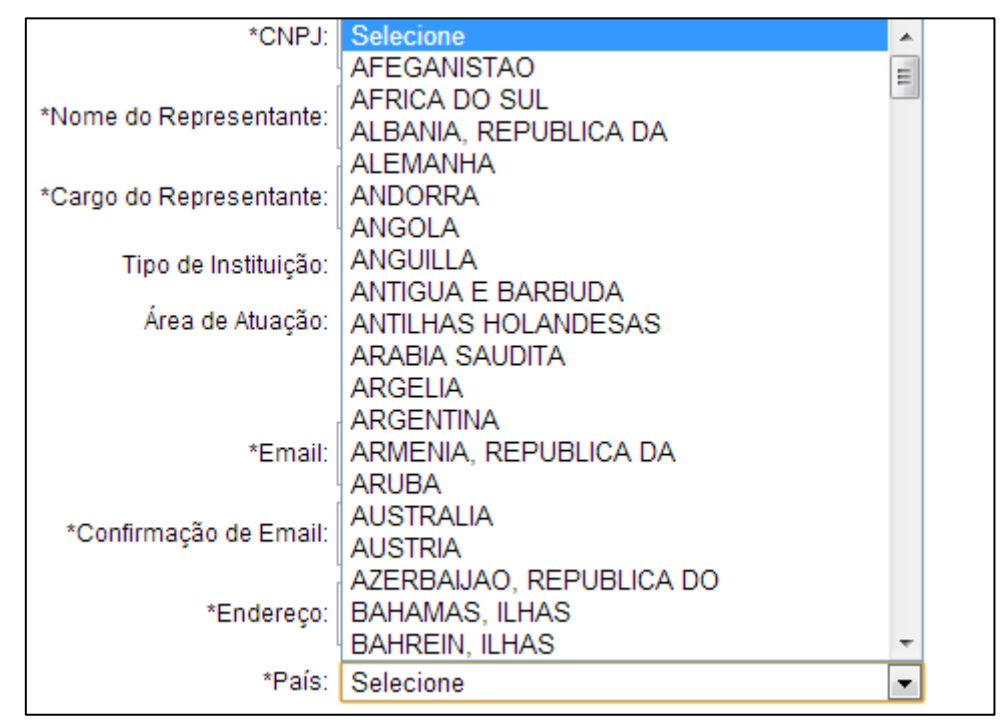

**Imagem 13 –** Cadastro de Solicitante

16. Agora, você preencherá o campo **Telefone**, que não é obrigatório, mas que poderá ajudar a melhorar o Sistema.

| Telefone(DDD + Número): |  |
|-------------------------|--|
|                         |  |

Imagem 14 – Cadastro de Solicitante

17. Por fim, escolha **Nome de Usuário** e **Senha.** Lembrando que a senha deverá conter no mínimo 6 caracteres e no máximo 20. Não esqueça também de escolher um nome de usuário do qual, lembre facilmente.

| Dados de Login    |        |                         |       |  |  |
|-------------------|--------|-------------------------|-------|--|--|
| *Nome de Usuário: |        |                         |       |  |  |
| *Senha:           |        |                         |       |  |  |
| *Confimar Senha:  |        |                         |       |  |  |
|                   | Voltar | Cadastrar               |       |  |  |
|                   | Imagem | 15 - Cadastro de Solici | tante |  |  |

18. Para finalizar o cadastro clique no botão "Cadastrar".

| Voltar |  |   | Са | ıda | astra | ar |  |  |
|--------|--|---|----|-----|-------|----|--|--|
|        |  | - |    |     | -     |    |  |  |

Imagem 16 – Cadastro de Solicitante

#### 3. Acesso ao Sistema

1. Agora que está cadastrado, você deverá voltar à página inicial do SIC - PB.

2. Após isso, você deverá, na caixa "Acesse o Sistema", preencher o nome de usuário, senha e clicar no botão "Entrar".

| PTEMA                                                        |
|--------------------------------------------------------------|
| STEIMA                                                       |
| do Usuário e Senha para acessar o Sistema                    |
|                                                              |
|                                                              |
|                                                              |
|                                                              |
|                                                              |
| Cadastre-se<br>Esqueci a senha <b>ou</b> Meu nome do usuário |
|                                                              |

Imagem 17 – Acesso ao sistema

3. Feito o login, passa-se à página do Sistema de Acesso à Informação, onde você poderá:

- Registrar Pedidos;
- Consultar Pedidos;
- Registrar Recursos;
- Consultar Recursos;
- Detalhar e alterar seus dados cadastrais.

| ST.                                                     | SERVIÇO DE INFORM                                                                       | 1AÇÃO AO CID                                           |                                                       |
|---------------------------------------------------------|-----------------------------------------------------------------------------------------|--------------------------------------------------------|-------------------------------------------------------|
|                                                         | FAÇA SEU PEDIDO MEUS PEDIDOS                                                            | MEUS RECURSOS MI                                       |                                                       |
| Bem-Vindo ao S<br>Vocé pode navegar no sistem           | i <mark>stema Eletrônico de Info</mark><br>a clicando na barra de menu acima ou nos íco | ormação ao Cidao<br>nes abaixo.                        | dão                                                   |
|                                                         |                                                                                         | 4                                                      |                                                       |
| Faça seu pedido<br>Registrar um pedido de<br>informação | Meus pedidos<br>Consultar meus pedidos<br>de informação                                 | Meus recursos<br>Consultar meus<br>recursos de pedidos | Meus dados<br>Ver ou alterar meus<br>dados cadastrais |
|                                                         |                                                                                         |                                                        |                                                       |

Imagem 18- Primeira Página do Sistema

### 4. Dicas para Registrar um Pedido

Antes de registrar um pedido, fique atento às seguintes informações:

• Observe se a informação desejada pertence ao Órgão ou Entidade. Se não souber a quem encaminhar o pedido, acesse o sítio eletrônico do respectivo órgão ou entidade, verificando quais as suas competências, responsabilidades, programas e projetos.

• Antes de realizar sua solicitação, é importante verificar se a informação encontra-se disponível na página do respectivo órgão ou entidade. Com isso, você terá acesso imediato às informações de seu interesse e poderá conhecer as demais informações já disponibilizadas na internet pelo órgão ou entidade.

• **Faça um pedido de cada vez.** Isso facilitará a compreensão sobre qual a informação está sendo solicitada e poderá diminuir o tempo de resposta.

• Seja objetivo e escreva de forma clara. Pois é importante que o órgão compreenda qual é o seu pedido, lhe dando assim, a resposta adequada.

• **Identifique seu pedido:** destinatário, tipo de informação solicitada, suas características (em que, para quê, quais, quantos) e qual o período desejado.

| Ex: Quanto a Secre | taria de Educa        | i <b>ção <u>gastou</u> na</b> | reforma de se | eu edifício sede r | no <u>exercício 2011/12</u> |
|--------------------|-----------------------|-------------------------------|---------------|--------------------|-----------------------------|
|                    | ▼<br>Destinatário Tir | oo de Informac                | ão Caracte    | ▼<br>erística      | <b>▼</b><br>Período         |

• Evite solicitar informações sem necessidade ou desproporcionais. Isso porque, as demandas consideradas excessivas ou descabidas poderão não ser atendidas.

• **Mantenha seus dados atualizados,** porque as respostas serão enviadas de acordo com as informações disponíveis em seu cadastro.

• Só informe os dados pessoais em campos destinados para tal fim.

• **Não peça informações pessoais através do SIC-PB:** os atendentes não estão autorizados a ceder esse tipo de informação.

#### 5. Registre Seu Pedido

A partir de agora, você poderá solicitar informações no SIC. Mas, vale lembrar, que antes disso é necessário ter efetuado o login no sistema, através do nome de usuário e senha.

1. Para Registrar um Pedido, é preciso clicar em um dos botões: "Registre Seu Pedido" ou "Faça Seu Pedido". Um deles está localizado na parte superior da página e outro, na inferior.

| ST.                                                     | SERVIÇO DE INFOR                                                          | MAÇÃO AO CIDADÃ                                        |                                                       |
|---------------------------------------------------------|---------------------------------------------------------------------------|--------------------------------------------------------|-------------------------------------------------------|
| Bem-Vindo ao S<br>Vocé pode navegar no sisten           | Sistema Eletrônico de Int<br>na clicando na barra de menu acima ou nos fo | formação ao Cidadão<br>cones abaixo.                   | Olá <b>MARIA Sair</b>                                 |
|                                                         |                                                                           | Q <b>+</b>                                             | 8,                                                    |
| Faça seu pedido<br>Registrar un pedido de<br>informação | Meus pedidos<br>Consultar meus pedidos<br>de informação                   | Meus recursos<br>Consultar meus<br>recursos de pedidos | Meus dados<br>Ver ou alterar meus<br>dados cadastrais |
|                                                         |                                                                           |                                                        |                                                       |

*Imagem 19 – Registro de Pedido* 

2. Agora, torna-se necessário preencher os Dados do Pedido. São <u>Obrigatórios</u> os seguintes: **Solicitante, Orgão Demandado, Forma de Recebimento de Resposta** e **Descrição da Solicitação.** 

| Faça seu Pedido<br>*Campos de preenchimento obriga | tório                                                      |                                   |                  | 4             |            |
|----------------------------------------------------|------------------------------------------------------------|-----------------------------------|------------------|---------------|------------|
|                                                    |                                                            | Faça seu pedido                   | Meus pedidos     | Meus recursos | Meus dados |
|                                                    | Preenche                                                   | er Dados do Pedido                |                  |               |            |
| *Tipo de Solicitação:                              | SOLICITAÇÃO DE INFORMAÇÃO<br>SOLICITAÇÃO DE DESCLASSIF     | 0<br>FICAÇÃO/RECLASSIFICA         | ÇÃO DE INFORMAÇÃ | 0             |            |
| *Solicitante:                                      | EMPRESA TESTE                                              |                                   |                  |               |            |
| *Órgão Demandado:                                  | SELECIONE                                                  |                                   |                  |               | ~          |
| *Forma de Recebimento<br>de Resposta:              | SIC (SISTEMA DE INFORMAÇÃO<br>○ NO ÓRGÃO (CASA DA CIDADAN) | O AO CIDADÃO)<br>NIA / COLETORIA) |                  |               |            |
|                                                    |                                                            |                                   |                  |               |            |
|                                                    |                                                            |                                   |                  |               |            |
| *Descrição da Solicitação:                         |                                                            |                                   |                  |               |            |
|                                                    |                                                            |                                   |                  |               |            |
|                                                    |                                                            |                                   |                  |               | 1.         |
|                                                    |                                                            |                                   |                  |               |            |
|                                                    | Voltar Limpar                                              | Registrar Peo                     | ido              |               |            |

Imagem 20 – Registro de Pedido

3. No caso do dado "Forma de Recebimento de Resposta", você pode optar sobre como irá receber a informação:

- SIC (SISTEMA DE INFORMAÇÃO AO CIDADÃO);
- NO ÓRGÃO (CASA DA CIDADANIA / COLETORIA).

\*Forma de Recebimento 💿 SIC (SISTEMA DE INFORMAÇÃO AO CIDADÃO) de Resposta: 💿 NO ÓRGÃO (CASA DA CIDADANIA / COLETORIA)

Imagem 21 - Forma de recebimento de resposta

4. Os dados preenchidos em "Descrição da Solicitação" corresponderão ao pedido de informação propriamente dito. Não se esqueça de consultar "Dicas para Registrar um Pedido", onde serão apresentadas informações úteis para aperfeiçoar sua consulta.

5. Para registrar o pedido é necessário clicar no botão "Registrar Pedido".

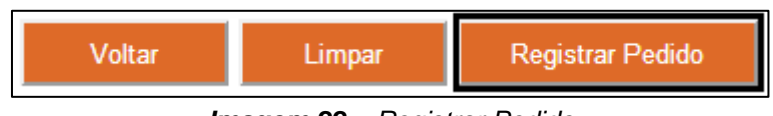

Imagem 22 – Registrar Pedido

Realizados esses passos, seu pedido terá sido registrado com sucesso. Consequentemente, será gerado um número único de protocolo, que permitirá o acompanhamento dos trâmites da solicitação. Além disso, uma página para a impressão dos dados de seu pedido será aberta. Caso deseje imprimir, clique no botão correspondente a ação, como indicado na imagem abaixo.

|                | INFORMAÇÕES DO PEDIDO                                                                                                    |                       |
|----------------|----------------------------------------------------------------------------------------------------|-----------------------|
|                | Nº EE PROTOCOLO: 00099.000025/2013-0<br>SOLICITANTE: EMPRESA TESTE<br>TIPO DE SOLICITAÇÃO: SOLICITAÇÃO DE INFORMAÇÃO<br>ORGÃO DEMANDADO: ADMINISTRACAO<br>RECEBIMENTO DE RESPOSTA: SIC(SISTEMA DE INFORMAÇÃO AO CIDADÃO)<br>SOLICITAÇÃO: TESTE. | GOVERNO<br>DA PARAÍBA |
| Faça           | Imprimir Fechar                                                                                                    |                       |
| Pedid<br>N° DE | o realizado com sucesso!<br>PROTOCOLO: 00099.000025/2013-0 Faça seu pedido Meus pedidos Meus recurso:<br>Preencher Dados do Pedido                                                                                                    | s Meus dados          |
|                | *Tipo de Solicitação: O SOLICITAÇÃO DE INFORMAÇÃO<br>○ SOLICITAÇÃO DE DESCLASSIFICAÇÃO/RECLASSIFICAÇÃO DE INFORMAÇÃO                                                                                                    |                       |
|                | *Solicitante: EMPRESA TESTE                                                                                                    |                       |
|                | *Órgão Demandado: SELECIONE                                                                                                    |                       |
|                | *Forma de Recebimento                                                                                                    |                       |
|                |                                                                                                    |                       |

Imagem 23 – Registrar Pedido

6. Para limpar os dados adicionados, você deve clicar no botão "Limpar".

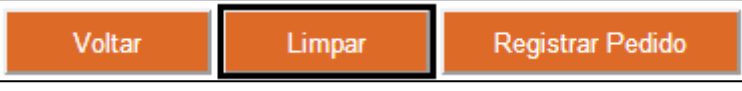

Imagem 24 – Limpar Dados

7. Além de registrar um pedido de informação, também será possível realizar um de desclassificação. Você executará esta ação quando for impossibilitado de receber determinada informação devido ao seu grau de sigilo, que poderá ser: **Reservado** (5 anos), **Secreto** (15 anos), **Ultrassecreto** (25 anos).

8. Para isso, você deverá selecionar a opção Solicitação de Desclassificação/Reclassificação de Informação no campo Tipo de Solicitação.

| *Tino de Solicitação: ( | SOLICITAÇÃO DE INFORMAÇÃO                                     |
|-------------------------|---------------------------------------------------------------|
| (                       | SOLICITAÇÃO DE DESCLASSIFICAÇÃO/RECLASSIFICAÇÃO DE INFORMAÇÃO |

Imagem 25 – Desclassificação/Reclassificação de Informação

9. Em Órgão Demandado selecione o setor para o qual, será encaminhado o pedido.

| *Órgão Demandado:     | IMEQ - INSTITUTO DE METROLOGIA E QUALIDADE                        | * |
|-----------------------|-------------------------------------------------------------------|---|
| *Formo de Recebimento | IMEQ - INSTITUTO DE METROLOGIA E QUALIDADE                        | ^ |
| de Despecto:          | INFRAESTRUTURA - INFRAESTRUTURA                                   |   |
| de Respusia.          | INTERPA - INSTITUTO DE TERRAS E PLANEJAMENTO AGRICOLA             |   |
|                       | IPHAEP - INSTITUTO DE PATRIMONIO HISTORICO E ARTISTICO            |   |
|                       | JUCEP - JUNTA COMERCIAL DO ESTADO DA PARAIBA                      |   |
|                       | LIFESA - LABORATORIO INDUSTRIAL FARMACEUTICO DO ESTADO DA PARAIBA |   |

Imagem 26 - Desclassificação/Reclassificação de Informação

10. Em **Forma de Recebimento de Resposta** você deverá selecionar uma das opções existentes:

- SIC (SISTEMA DE INFORMAÇÃO AO CIDADÃO);
- NO ÓRGÃO (CASA DA CIDADANIA / COLETORIA).

11. Por fim, apresente uma justificativa, com no máximo 2000 caracteres, no campo **Descrição da Solicitação.** 

12. Clique no botão Registrar Pedido.

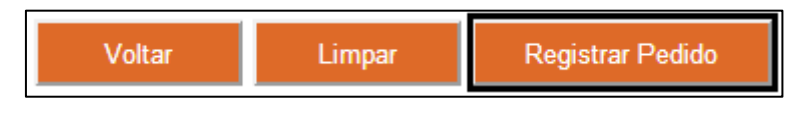

Imagem 27 – Desclassificação/Reclassificação de Informação

#### 6. Consultar Seu Pedido

1. Para consultar um pedido você deverá clicar em um dos botões "Meus Pedidos". Um deles, na parte superior da página e outro, na parte inferior.

|                                               |                                                                             | /IAÇÃO AO CIDADÃO                 | GOVERNO<br>DA PARAIBA             |
|-----------------------------------------------|-----------------------------------------------------------------------------|-----------------------------------|-----------------------------------|
|                                               | FAÇA SEU PEDIDO MEUS PEDIDOS                                                | MEUS RECURSOS MEUS DADO           |                                   |
| Bem-Vindo ao S<br>Vocé pode navegar no sistem | Sistema Eletrônico de Info<br>na clicando na barra de menu acima ou nos íci | ormação ao Cidadão<br>nes abaixo. |                                   |
|                                               |                                                                             | <b>C+</b>                         |                                   |
| Faça seu pedido<br>Registrar um pedido de     | Meus pedidos<br>Consultar meus pedidos                                      | Meus recursos<br>Consultar meus   | Meus dados<br>Ver ou alterar meus |
| iniomaçao                                     | oe miomaçao                                                                 | recursos de pedidos               | dados cadastrais                  |

Imagem 28 – Consultar Pedido

2. Agora você se encontra na página de Consulta de Pedido. Nela, você encontrará diversos campos que poderão ser preenchidos, ajudando a filtrar as informações e a encontrar um ou mais registros.

| s s                   | ERVIÇO DE INFORM          | AÇÃO AO CIDA            | dão 🐞           | GOVERNO<br>DA PARAIBA |
|-----------------------|---------------------------|-------------------------|-----------------|-----------------------|
| FAC                   | A SEU PEDIDO MEUS PEDIDOS | MEUS RECURSOS MEU       | S DADOS         | TRANSPARÊNCIA PB      |
|                       |                           |                         |                 | Ola MARIA Sair        |
| Meus Pedidos          |                           |                         |                 |                       |
|                       |                           | . 6                     | $\mathcal{Q}^+$ |                       |
|                       | Faça                      | seu pedido Meus pedidos | Meus recursos   | Meus dados            |
|                       |                           |                         |                 |                       |
| Protocolo:            |                           |                         |                 |                       |
| Órgão de Origem:      | SELECIONE                 | •                       |                 |                       |
| Data de Abertura:     |                           | a                       |                 |                       |
| Prazo de Atendimento: |                           | а                       |                 |                       |
| Nome do Solicitante:  | MARIA                     |                         |                 |                       |
| Situação:             | TODAS                     |                         |                 |                       |
|                       | Voltar Limpar             | Consultar               |                 |                       |

Imagem 29 – Consultar Pedido

Dicas para buscar pedidos:

• O preenchimento do campo "Protocolo" é a forma mais prática de fazer consulta a um único pedido, tornando mais rápidas as chances de encontrar a solicitação realizada;

• Os campos "Data de Abertura" e "Prazo de Atendimento" permitem encontrar pedidos associados a um período específico;

• Você poderá também, consultar os pedidos por situação. Ou seja, visualizar apenas os pedidos respondidos ou os que ainda estão em tramitação;

• Já selecionando o "Tipo de Solicitação", serão exibidas apenas as informações dos pedidos para Reclassificação/Desclassificação ou apenas de Informação;

• Se você não preencher qualquer filtro e clicar em **consultar**, todos os seus pedidos serão listados.

3. No caso dos campos "Data de Abertura" e "Prazo de Atendimento", você deverá selecionar dia, mês e ano.

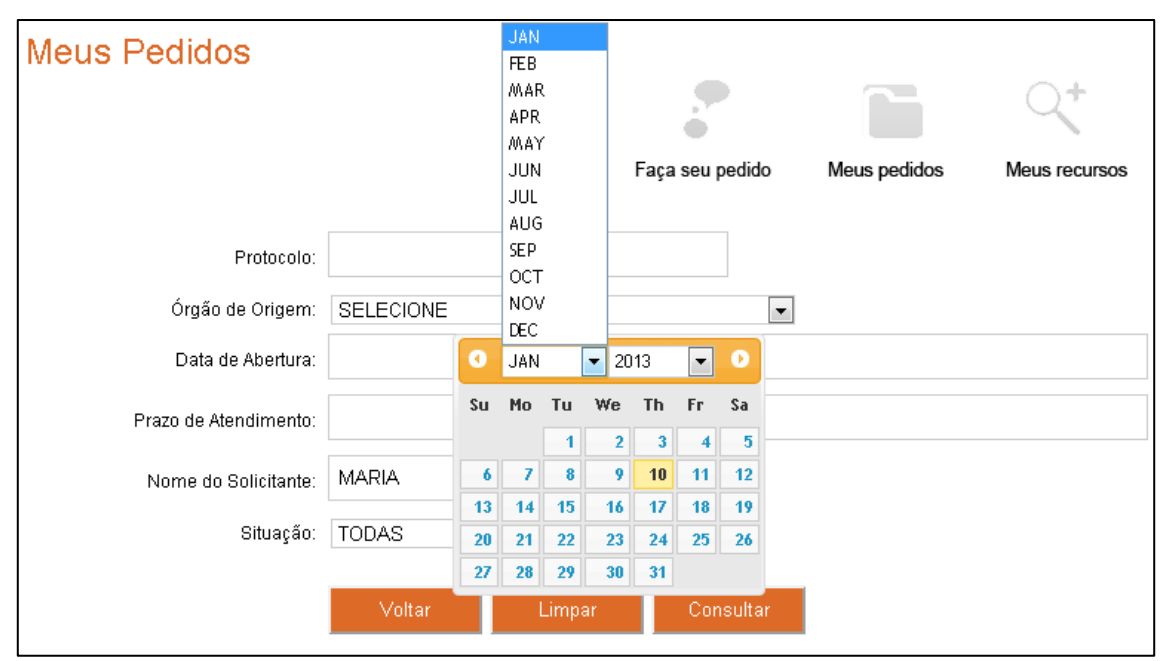

Imagem 30 – Consultar Pedido

- 4. No dado "Situação" deve-se selecionar uma das seguintes opções:
  - Em Análise;
  - Atendida;
  - Cancelada.

| Situação: | TODAS 💽    |
|-----------|------------|
|           | TODAS      |
|           | EM ANÁLISE |
|           | ATENDIDA   |
|           | CANCELADA  |

Imagem 31 - Consulta de Pedido Preenchimento de dados

5. Para realizar a Consulta clica-se no botão "Consultar".

| Voltar                            | Limpar | Consultar |  |  |
|-----------------------------------|--------|-----------|--|--|
| Incomente 20 Comentito de Dadidas |        |           |  |  |

Imagem 32 - Consulta de Pedidos

6. Para apagar os dados preenchidos, clica-se no botão "Limpar".

| Voltar                   | Limpar | Consultar |  |  |
|--------------------------|--------|-----------|--|--|
| Imagem 33 – Limpar Dados |        |           |  |  |

#### 6.1. Histórico de Pedidos

A partir de agora, você poderá visualizar os detalhes dos pedidos realizados e entrar com recurso. Veja as instruções:

1. Para visualizar o histórico do seu pedido, clique no link onde consta o número de protocolo.

|                          | Prazo de Atendimento:       |                       |                         | а             |                          |
|--------------------------|-----------------------------|-----------------------|-------------------------|---------------|--------------------------|
|                          | Nome do Solicitante:        | MARIA                 |                         |               |                          |
|                          | Situação:                   | TODAS 💌               |                         |               |                          |
|                          | l                           | Voltar                | Limpar Co               | onsultar      |                          |
| Exibir 10 💌              |                             |                       |                         |               |                          |
| Protocolo 🔺 Órgã<br>Orig | o de Data de<br>em Abertura | Data de<br>Tramitação | Prazo de<br>Atendimento | Situação      | Descrição da Solicitação |
| 00099.001699/2012-3 A U  | NIAO 10/12/2012 06:06       | 10/12/2012 06:06      | 30/12/2012              | EM<br>ANÁLISE | QUANTO É GASTO NAS E     |
| 1 a 1 de 1 registros     |                             |                       |                         |               | 🖶 Anterior Próximo 🚖     |

Imagem 34 – Detalhar Pedido

2. Feito isso, você passará a página de "Histórico". Nela, você poderá acompanhar os trâmites e a situação da informação solicitada.

| <b>S</b>                                     | SEI<br>Faças     | RVIÇO DE IN<br>SEU PEDIDO MEUS | NFORMAÇÃ            | O AO CIDADÃO<br>recursos meus dados | GOVERNO<br>DA PARAÍBA<br>Vitanspadencia pe<br>Olá MARIA Sair |
|----------------------------------------------|------------------|--------------------------------|---------------------|-------------------------------------|--------------------------------------------------------------|
| Detalhes                                     | do Pedido        |                                |                     |                                     |                                                              |
|                                              |                  |                                | Protocolo           |                                     |                                                              |
|                                              |                  |                                | 00099.000065/2013-4 |                                     |                                                              |
|                                              |                  |                                | Histórico           |                                     |                                                              |
| Forma de<br>Recebimento                      | Órgão/Requerente | Data de Tramitação             | Situação            | Descrição da Solicit                | tação                                                        |
|                                              | CODATA           | 10/01/2013 13:33               | EM ANÁLISE          | QUANTO FOI GASTO NA REFORMA DO EL   | DIFÍCIO SEDE DA CODATA?                                      |
| SIC (SISTEMA DE<br>INFORMAÇÃO AO<br>CIDADÃO) | TESTE            | 10/01/2013 13:33               | CADASTRAMENTO       | QUANTO FOI GASTO NA REFORMA DO EL   | DIFÍCIO SEDE DA CODATA?                                      |
|                                              |                  |                                | Voltar              |                                     |                                                              |

Imagem 35 - Detalhar Pedido

**Observação:** O botão de **Registar Recurso** só será habilitado a partir da seguinte situação: em caso de recebimento de **negativa de acesso à informação ou de omissão**. E a consulta de recurso só estará disponível a partir do primeiro recurso nesta situação. Lembrando que você só poderá registrar recursos no prazo de 10 dias,

contados a partir da data de resposta da solicitação ou, do fim do prazo de atendimento.

### 7. Registrar Recurso

Caso a sua solicitação tenha recebido o status "Atendida", mas a informação não foi cedida, ou ainda se o prazo de atendimento tiver expirado, será possível que você registre um recurso. Para isso, siga o seguinte passo a passo:

- 1. Primeiramente, vá até a tela de visualização de histórico de pedidos, como descrito no item **6.1**.
- Caso seu pedido possua o prazo de resposta expirado ou, esteja na situação descrita acima, estará habilitado o botão Registrar Recurso, no qual, você deverá clicar.

| Detalhes                                     | do Pedido        |                       |                     |                                                                                    |
|----------------------------------------------|------------------|-----------------------|---------------------|------------------------------------------------------------------------------------|
|                                              |                  |                       | Protocolo           |                                                                                    |
|                                              |                  |                       | 00099.000066/2013-9 |                                                                                    |
|                                              |                  |                       |                     |                                                                                    |
|                                              |                  |                       | Histórico           |                                                                                    |
| Forma de<br>Recebimento                      | Órgão/Requerente | Data de<br>Tramitação | Situação            | Descrição da Solicitação                                                           |
|                                              | DETRAN           | 10/01/2013 13:55      | ATENDIDA            | CLIQUE AQUI PARA VISUALIZAR A RESPOSTA                                             |
|                                              | DETRAN           | 10/01/2013 13:54      | EM ANÁLISE          | QUANTO FOI GASTO NA REFORMA DO EDIFÍCIO SEDE DO DETRAN, NO<br>EXERCÍCIO 2011/2012? |
| SIC (SISTEMA DE<br>INFORMAÇÃO AO<br>CIDADÃO) | TESTE            | 10/01/2013 13:54      | CADASTRAMENTO       | QUANTO FOI GASTO NA REFORMA DO EDIFÍCIO SEDE DO DETRAN, NO<br>EXERCÍCIO 2011/2012? |
|                                              |                  |                       |                     |                                                                                    |
|                                              |                  |                       |                     |                                                                                    |
|                                              |                  |                       |                     |                                                                                    |
|                                              |                  |                       |                     |                                                                                    |
|                                              |                  |                       |                     |                                                                                    |
|                                              |                  |                       |                     |                                                                                    |
|                                              |                  |                       | Voltar              |                                                                                    |
|                                              |                  |                       | Registrar Recurso   |                                                                                    |
|                                              |                  |                       |                     |                                                                                    |

Imagem 36 - Registro de Recurso

- Feito isso, será aberta a página de registro de recurso. Nela, você deverá preencher apenas o campo Justificativa. Todos os restantes, não poderão ser editados.
- 4. Apresentada a justificativa para o recurso, clique no botão Registrar.

|                       | Dados do Recurso                                                                                                    |
|-----------------------|----------------------------------------------------------------------------------------------------|
| Data de Abertura:     | 10/01/2013                                                                                                    |
| Prazo de Atendimento: | 15/01/2013                                                                                                    |
|                       | GOSTARIA DE SABER INFORMAÇÕES A RESPEITO DO CUSTO<br>DA REFORMA DO EDIFÍCIO SEDE DO DETRAN, NO<br>EXERCÍCIO 2011/2012. |
| *Justificativa:       |                                                                                                    |
|                       |                                                                                                    |
|                       |                                                                                                    |
|                       | Voltar Registrar                                                                                                    |

Imagem 37 – Registro de Recurso

5. Feito isso, será gerado um novo número de protocolo e será aberta uma página, onde constam os dados do seu recurso. Caso deseje imprimi-la, clique no botão correspondente a esta ação.

|                                        | # PE PROTOCOLO, 00000 0000/7/0010 0                                                                       |                                                                                          |                     |                    |                 |
|----------------------------------------|----------------------------------------------------------------------------------------------------|------------------------------------------------------------------------------------------|---------------------|--------------------|-----------------|
|                                        | OLICITANTE: MARIA                                                                                         |                                                                                          |                     |                    | OVERNO          |
|                                        | DRGÃO DEMANDADO: DETRAN<br>IUSTIFICATIVA: GOSTARIA DE SABER INFOR                                         | wações a respeito do custo da                                                            | REFORMA DO EDIFÍCIO | SEDE DO DETRAN, NO | RANSPARÊNCIA PB |
|                                        | AERCICIO 2011/2012.                                                                                       |                                                                                          |                     |                    | MARIA Sair      |
| Registrar R                            |                                                                                                    | Imprimir Fechar                                                                          |                     |                    |                 |
|                                        |                                                                                                    |                                                                                          | 11850               | 19211              |                 |
|                                        |                                                                                                    |                                                                                          |                     |                    |                 |
| Pedido realizado c                     | om sucesso!                                                                                               | Faca seu pedido                                                                          | Meus pedidos        | Meus recursos      | Meus dados      |
| Pedido realizado co<br>Nº DE PROTOCOLO | om sucesso!<br>0: 00099.000067/2013-3                                                                     | Faça seu pedido                                                                          | Meus pedidos        | Meus recursos      | Meus dados      |
| Pedido realizado c<br>Nº DE PROTOCOLO  | om sucesso!<br>O: 00099.000067/2013-3                                                                     | Faça seu pedido                                                                          | Meus pedidos        | Meus recursos      | Meus dados      |
| Pedido realizado c<br>Nº DE PROTOCOLO  | om sucesso!<br>O: 00099.000067/2013-3                                                                     | Faça seu pedido<br>Dados do Pedido                                                       | Meus pedidos        | Meus recursos      | Meus dados      |
| Pedido realizado c<br>Nº DE PROTOCOLI  | om sucesso!<br>D: 00099.000067/2013-3<br>Protocolo:                                                       | Faça seu pedido Dados do Pedido 00099.000066/2013-9                                      | Meus pedidos        | Meus recursos      | Meus dados      |
| Pedido realizado c<br>Nº DE PROTOCOLO  | om sucesso!<br>D: 00099.000067/2013-3<br>Protocolo:<br>Órgão Demandado:                                   | Faça seu pedido Dados do Pedido 00099.000066/2013-9 DETRAN                               | Meus pedidos        | Meus recursos      | Meus dados      |
| Pedido realizado c<br>Nº DE PROTOCOLO  | om sucesso!<br>D: 00099,000067/2013-3<br>Protocolo:<br>Órgão Demandado:<br>Órgão Tramitado:               | Faça seu pedido Dados do Pedido 00099.00066/2013-9 DETRAN DETRAN                         | Meus pedidos        | Meus recursos      | Meus dados      |
| Pedido realizado c<br>Nº DE PROTOCOLO  | om sucesso!<br>D: 00099.000067/2013-3<br>Protocolo:<br>Órgão Demandado:<br>Órgão Tramitado:<br>Stituação: | Faça seu pedido<br>Dados do Pedido<br>00099.00066/2013-9<br>DETRAN<br>DETRAN<br>ATENDIDA | Meus pedidos        | Meus recursos      | Meus dados      |
| Pedido realizado c<br>Nº DE PROTOCOLO  | om sucesso!<br>D: 00099.000067/2013-3<br>Protocolo:<br>Orgão Demandado:<br>Orgão Tramitado:<br>Situação:  | Faça seu pedido<br>Dados do Pedido<br>00099.00066/2013.9<br>DETRAN<br>DETRAN<br>ATENDIDA | Meus pedidos        | Meus recursos      | Meus dados      |

Imagem 38 – Registro de Recurso

#### 8. Consultar Recurso

1. Para consultar seus recursos clique em dos botões "Meus Recursos". Um deles, esterá localizado na parte superior da página e o outro, na parte inferior.

|                                                         | SERVIÇO DE INFORM                                                                                       | IAÇÃO AO CID                                           | ADÃO                                                     |  |
|---------------------------------------------------------|----------------------------------------------------------------------------------------------------|--------------------------------------------------------|----------------------------------------------------------|--|
| Bem-Vindo ao S<br>Vocé pode navegar no sistema          | FAÇA SEU PEDIDO MEUS PEDIDOS<br>Sistema Eletrônico de li<br>clicando na barra de menu acima ou nos fcor | MEUS RECURSOS M<br>nformação ao C<br>es abaixo.        | IEUS DADOS 🥰 TANGHABINGH PB<br>Olá MARIA Sair<br>Cidadão |  |
|                                                         |                                                                                                    | <b>C+</b>                                              |                                                          |  |
| Faça seu pedido<br>Registrar um pedido de<br>informação | Meus pedidos<br>Consultar meus pedidos<br>de informação                                                 | Meus recursos<br>Consultar meus<br>recursos de pedidos | Meus dados<br>Ver ou alterar meus<br>dados cadastrais    |  |
|                                                         |                                                                                                    |                                                        | Versão 1.8.3                                             |  |

Imagem 39 – Consultar Recurso

2. Após isso, será aberta a página de consulta de recursos. Ela possuirá campos que servirão de filtros para a sua busca. Porém, caso não os preencha e clique diretamente no botão **Consultar**, todos os seus recursos serão exibidos.

3. Ao clicar em **Consultar**, será exibida a lista de recursos. Nela, clique no link **Detalhes**, localizado ao lado do processo que deseja visualizar.

|                 |                     | Voltar                | Limpar          | Consultar              |                      |                   |
|-----------------|---------------------|-----------------------|-----------------|------------------------|----------------------|-------------------|
|                 |                     |                       |                 |                        |                      |                   |
| Exibir 10 💌     | 1                   |                       |                 |                        |                      |                   |
|                 | Protocolo 🔶         | Protocolo do Pedido 🝦 | Órgão Expedidor | 🗧 🛛 Data de Abertura 💧 | Prazo de Atendimento | Situação          |
| Detalhes        | 00099.000005/2012-4 | 00099.000004/2012-0   | DETRAN          | 19/12/2012             | 24/12/2012           | Atendido          |
| Detalhes        | 00099.000006/2012-9 | 00099.000004/2012-0   | DETRAN          | 19/12/2012             | 24/12/2012           | Em Análise        |
| Detalhes        | 00099.000007/2012-3 | 00099.000004/2012-0   | DETRAN          | 19/12/2012             | 24/12/2012           | Atendido          |
| Detalhes        | 00099.000008/2012-8 | 00099.000004/2012-0   | DETRAN          | 19/12/2012             | 24/12/2012           | Atendido          |
| Detalhes        | 00099.000009/2012-2 | 00099.000004/2012-0   | DETRAN          | 19/12/2012             | 24/12/2012           | Atendido          |
| Detalhes        | 00099.000011/2012-0 | 00099.000010/2012-5   | DETRAN          | 24/12/2012             | 29/12/2012           | Atendido          |
| Detalhes        | 00099.000035/2012-5 | 00099.000034/2012-0   | DETRAN          | 20/12/2012             | 25/12/2012           | Atendido          |
| Detalhes        | 00099.000036/2012-0 | 00099.000034/2012-0   | DETRAN          | 20/12/2012             | 25/12/2012           | Em Análise        |
| Detalhes        | 00099.000037/2012-4 | 00099.000034/2012-0   | DETRAN          | 20/12/2012             | 25/12/2012           | Em Análise        |
| Detalhes        | 00099.000042/2012-5 | 00099.000041/2012-0   | DETRAN          | 20/12/2012             | 25/12/2012           | Atendido          |
| 1 a 10 de 15 re | gistros             |                       |                 |                        | 🖶 Ar                 | nterior Próximo 合 |

Imagem 40 – Consultar Recurso

4. Será aberta então, a tela **Detalhes do Recurso**, onde você visualizará o histórico do processo.

| SERVIÇO DE INFORMAÇÃO AO CIDADÃO         May seu pedido       May seu pedido </th <th></th> <th></th> <th></th> <th></th> <th></th> <th></th>                                                                                                    |                                                                            |                  |                        |                      |                                                                                  |                                           |
|----------------------------------------------------------------------------------------------------|----------------------------------------------------------------------------|------------------|------------------------|----------------------|----------------------------------------------------------------------------------|-------------------------------------------|
| PAÇA SEU PEDIDO     MEUS PEDIDO     MEUS PEDIDO     MEUS RECURSOS     MEUS DADOS     MEUS DADOS       OIÓ MARIA Sair   Detalhes do Recurso  Protocolo do Origen O0099 000067/2013-3  Protocolo do Origen O0099 000068/013-9  Protocolo do Origen O0099 000068/013-9  Protocolo do Origen O0099 000068/013-9  Protocolo do Origen O0099 000068/013-9  Protocolo do Origen O0099 000068/013-9  Protocolo do Origen O0099 000068/013-9  Protocolo do Origen O0099 000068/013-9  Protocolo do Origen O0099 000068/013-9  Protocolo do Origen O0099 000068/013-9  Protocolo do Origen O0099 00068/013-9  Protocolo do Origen O0099 00068/013-9  Protocolo do Origen O009 |                                                                            | SE               | RVIÇO                  | DE INFO              | RMAÇÃO AO CIDADÃO                                                                | GOVERNO<br>DA PARAÍBA                     |
| Ot/A MARIA Sair         Detailhes do Recurso         Protocolo do Recurso         O0039.000067/2013-3         Protocolo do Recurso         O0039.000067/2013-3         Protocolo do Recurso         O0039.000067/2013-3         Protocolo do Origem         O0039.000067/2013-3         Entrono         O00507/2013-3         DOBERTION DO CURSO DO CUSTO DO CUSTO DO A REFORMA DO EDFÍCIO         TRAMITADO PARA A<br>AUTORDADE<br>AUTORDADE<br>HERRADOLAMENTE<br>SUPERIOR DO<br>SUPERIOR DO CUSTO DA REFORMA DO EDFÍCIO<br>SEDE DO DETRAN, NO EXERCIDO OUSTO DA REFORMA DO EDFÍCIO<br>SEDE DO DETRAN, NO EXERCIDO OUSTO DA REFORMA DO EDFÍCIO<br>SEDE DO DETRAN, NO EXERCIDO DO CUSTO DA REFORMA DO EDFÍCIO<br>SEDE DO DETRAN, NO EXERCIDO DO CUSTO DA REFORMA DO EDFÍCIO<br>SEDE DO DETRAN, NO EXERCIDO DO CUSTO DA REFORMA DO EDFÍCIO                                                                                                    |                                                                            | FAÇA             |                        |                      |                                                                                  | transparência pb                          |
| Protocolo de Recurso         Protocolo de Recurso         O0099 00000F7/2013-3         Protocolo de Origem         O0099 00000F7/2013-3         Protocolo de Origem         O0099 00000F7/2013-3         Protocolo de Origem         O0099 00000F7/2013-3         Instáncio         Órgão-Requerente       Data de<br>Abertura       Stata de<br>Normal       OSSTARIA DE SABERI INFORMAÇÕES A RESPETO DO CUSTO DA REFORMA DO EDIFÍCIO<br>SEDE DO DETRAN, NO EXERCICIO 2011/2012.         TRAMITADO PARA A<br>AUTORDADE<br>AUTORDADE<br>SUPERIOR DO<br>ORIAÑA       MARIA       1001/2013<br>141803       OOSTARIA DE SABERI INFORMAÇÕES A RESPETO DO CUSTO DA REFORMA DO EDIFÍCIO<br>SEDE DO DETRAN, NO EXERCICIO 2011/2012.                                                                                                    |                                                                            |                  |                        |                      |                                                                                  | Olá MARIA Sair                            |
| Protocolo do Recurso             00099 000067/2013-3                 UDESTRICTO SUBJECCOLO DO COLORIZO DE SUBJECCOLO SUBJECCOLO SUBJECCOLO SUBJECCOLO SUBJECCOLO                 Instância             ÓrgãoRequerente               Data de                  Abertura                 Instância             ÓrgãoRequerente                                                                                                    | Detalhes                                                                   | s do Recurs      | C                      |                      |                                                                                  |                                           |
| 00009.00007/2013-3       Protocolo de Origen<br>D0099.000068/2013-9       Instância     Protocolo de Origen<br>D0099.000068/2013-9       Instância     ÓngãoRequerente Data de<br>Abertura     Nauşão     Observação       Instância     ÓrgãoRequerente<br>ÓbrgãoRequerente     Data de<br>Abertura     ocispan="2">GOSTARIA DE SABER INFORMAÇÕES A RESPERTO DO CUSTO DA REFORMA DO EDIFÍCIO<br>SEDE DO DETRAN, NO EXERCICIO 2011/2012.       TRAMTADO PARA A<br>AUTORDADE<br>HERRARDURAMENTE<br>SUPERIOR DO<br>ORIGÃO     MARIA     1001/2013<br>1416.03     RECURSO     OCISTARIA DE SABER INFORMAÇÕES A RESPERTO DO CUSTO DA REFORMA DO EDIFÍCIO<br>SEDE DO DETRAN, NO EXERCICIO 2011/2012.                                                                                                    |                                                                            |                  |                        | Protocol             | o do Recurso                                                                     |                                           |
| Protocolo de Origem           00009 000056/2013-3           Instâncis         Órgão Requerente         Statu de<br>Abertura         Statu de<br>Statu de<br>Nernaul.         Observação<br>Osstanta de SaBer INFORMAÇÕES A RESPETO DO OUSTO DA REFORMA DO EDFÍCIO<br>SEDE DO DETRAN           TRAMITAÇÃO PARA<br>ALTOGRADE<br>SUPERIOR DO<br>ORRÂD.         MARIA         1001/2013<br>141809         RECURSO         OSSTARIA DE SABER INFORMAÇÕES A RESPETO DO CUSTO DA REFORMA DO EDFÍCIO<br>SEDE DO DETRAN, NO EXERCICIO 2011/2012.                                                                                                    |                                                                            |                  |                        | 00099.0              | 00067/2013-3                                                                     |                                           |
| D0099.000066/2013-9           Instância         Órgão/Requerente         Data de<br>Abertura         Situação         Observação           Instância         Órgão/Requerente         Data de<br>Abertura         Situação         Observação           Instância         DETRAN         10.01/2013         TRAMITAÇÃO         GOSTARIA DE SABER INFORMAÇÕES A RESPEITO DO CUSTO DA REFORMA DO EDFÍCIO<br>SEDE DO DETRAN, NO EXERCIDO OUT JO12.           TRAMITADO PARA A<br>AUTORDADE         ANRIA         10.01/2013         RECURSO         GOSTARIA DE SABER INFORMAÇÕES A RESPEITO DO CUSTO DA REFORMA DO EDFÍCIO<br>SEDE DO DETRAN, NO EXERCIDO 2011/2012.           UNERDICIOR DO<br>ORVÃO         MARIA         10.01/2013         RECURSO         GOSTARIA DE SABER INFORMAÇÕES A RESPEITO DO CUSTO DA REFORMA DO EDFÍCIO<br>SEDE DO DETRAN, NO EXERCIDO 2011/2012.                                                                                                    |                                                                            |                  |                        | Protoco              | lo de Origem                                                                     |                                           |
| Instância         Órgão Reguerente         Data de<br>Abertora         Situação         Observação           Instância         Órgão Reguerente         Instância         Situação         Observação           Instância         DETRAIN         1001/2013         TRAMITAÇÃO         GOSTARIA DE SABER INFORMAÇÕES A RESPETO DO CUSTO DA REFORMA DO EDFÍCIO           ITRAMITADO PARA A<br>AUTORDADE         DETRAIN         1001/2013         RECURSO         GOSTARIA DE SABER INFORMAÇÕES A RESPETO DO CUSTO DA REFORMA DO EDFÍCIO           INFORMACIAMENTE         MARIA         1001/2013         RECURSO         GOSTARIA DE SABER INFORMAÇÕES A RESPETO DO CUSTO DA REFORMA DO EDFÍCIO           SUPERIOR DO<br>ORVÃO         MARIA         1416/09         RECURSO         GOSTARIA DE SABER INFORMAÇÕES A RESPETO DO CUSTO DA REFORMA DO EDFÍCIO                                                                                                    |                                                                            |                  |                        | 00099.0              | 00066/2013-9                                                                     |                                           |
| Instância         Órgião/Requerente<br>Órgião/Requerente<br>DETRAN         Das de<br>Abertura         Stituação<br>Statula DE SABER INFORMAÇÕES A RESPETO DO CUSTO DA REFORMA DO EDFÍCIO<br>SEDE DO DETRAN, MO EXERCICIO 2011/2012           TRAMITADO PARA A<br>AUTORIDADE<br>HERRAROUCAMENTE<br>SUPERIOR DO<br>O ÓRGÃO         MARIA         1001/2013<br>141603         RECURSO         OOSTARIA DE SABER INFORMAÇÕES A RESPETO DO CUSTO DA REFORMA DO EDFÍCIO<br>SEDE DO DETRAN, NO EXERCICIO 2011/2012.                                                                                                    |                                                                            |                  |                        | ні                   | stórico                                                                          |                                           |
| DETRAN         10/01/2013         TRAMITAÇÃO         GOSTARIA DE SABER INFORMAÇÕES A RESPERTO DO CUISTO DA REFORMA DO EDIFICIO           TRAMITADO PARA A<br>A JUTORIDADE<br>INFORMACICAMENTE<br>SUFERIOR DO<br>ORGÃO         ARRIA         10/01/2013         RECURSO         GOSTARIA DE SABER INFORMAÇÕES A RESPERTO DO CUISTO DA REFORMA DO EDIFÍCIO<br>SUFERIOR DO<br>SEDE DO DETRAN, NO EXERCIDO 2011/2012.                                                                                                    | Instância                                                                  | Órgão/Requerente | Data de<br>Abertura    | Situação             | Observação                                                                       |                                           |
| TRAMTADO PARA A<br>AUTORIDADE<br>HERARQUICAMENTE MARIA 10.01/2013 RECURSO<br>SUPERIOR DO<br>ÓRRÃO                                                                                                    |                                                                            | DETRAN           | 10/01/2013             | TRAMITAÇÃO<br>NORMAL | GOSTARIA DE SABER INFORMAÇÕES A RESPEITO DO CU<br>SEDE DO DETRAN, NO EXERCÍCIO 2 | ISTO DA REFORMA DO EDIFÍCIO<br>1911/2012. |
|                                                                                                    | TRAMITADO PARA A<br>AUTORIDADE<br>HIERARQUICAMENTE<br>SUPERIOR DO<br>ÓRGÃO | MARIA            | 10/01/2013<br>14:16:09 | RECURSO              | GOSTARIA DE SABER INFORMAÇÕES A RESPEITO DO CL<br>SEDE DO DETRAN, NO EXERCÍCIO 2 | ISTO DA REFORMA DO EDIFÍCIO<br>011/2012.  |

Imagem 41 – Consultar Recurso

## 9. Alterar Dados Cadastrais

Sempre que necessário você poderá atualizar seus dados cadastrais, facilitando o recebimento das respostas solicitadas. Para executar essa ação, siga os passos:

1. Clique em uma das opções "Meus Dados". Uma delas está localizada na parte superior da página e a outra, na parte inferior.

| Bem-Vindo ao Sistema Eletrônico de Informação ao Cidadão<br>Vocé pode navegar no sistema clicando na barra de menu acima ou nos ícones abaixo. |
|----------------------------------------------------------------------------------------------------|
|                                                                                                    |
| Face a seu pedido Meus pedidos Meus recursos Meus dados                                                                                        |

Imagem 42 – Alterar Dados Cadastrais

2. Para realizar qualquer alteração em seus dados, é só clicar no campo desejado e fazer a atualização. Por fim, clique no botão "Alterar" e se as informações estiverem corretas, suas alterações serão salvas com sucesso.

### 10. Esqueci a Senha

Caso esqueça sua senha, você terá como alterá-la. Dessa forma fica fácil recuperar seus dados cadastrais, seus pedidos e as consultas realizadas. Então, siga os seguintes passos:

1. Clique no link "Esqueci a Senha", localizado na caixa "Acesse o Sistema" da página inicial do SIC – PB.

| SERVIÇO DE INFOR                                                                                                    | MAÇAO AO CIDADAO                                                                                                    |
|----------------------------------------------------------------------------------------------------|----------------------------------------------------------------------------------------------------|
| ACESSO À INFORMAÇÃO MANUA                                                                                                    | L DO USUÁRIO PRIMEIRO ACESSO 😽 TRANSPARÊNCIA PB                                                                                                    |
|                                                                                                    |                                                                                                    |
| BEM-VINDO                                                                                                    | ACESSE O SISTEMA                                                                                                    |
| O SIC (Serviço de Informações ao Cidadão) do Governo do Estado da<br>Paraíba permite que o cidadão encaminhe pedidos de informação<br>para órgãos e entidades do Poder Executivo. Por este sistema, você<br>acompanha o prazo pelo número de protocolo gerado e recebe a sua<br>informação nos locais de realização do pedido, ou pelo e-mail<br>cadastrado. Você também pode entrar com recursos, apresentar<br>reclamações e consultar as respostas recebidas. O objetivo é facilitar<br>o exercício do direito de acesso às informações públicas do<br>Executivo paraibano. | Preencha o Nome do Usuário e Senha para acessar o Sistema<br>de Informações.<br>Nome do Usuário<br>Senha<br>Entrar<br>Esqueci a senha u Meu nome do usuário |
| COMUNICADOS                                                                                                    | ACESSO À INFORMAÇÃO                                                                                                    |
| Foi publicado no Diário Oficial do Estado de 26 de junho de 2012, o                                                                                                    | « Lei de Acesso à Informação (n° 12.527)                                                                                                    |
| decreto N°33.050 de 25 de junho de 2012, que regulamenta a Lei de                                                                                                    | « Perguntas e Respostas sobre a Lei                                                                                                    |
| procedimentos e garantias ao direito de acesso à informação no                                                                                                    | « Acesso: Quais as Exceções?                                                                                                    |
| âmbito do Poder Executivo Estadual.                                                                                                    | « Caruma Acesso a Informação Publica<br>« Acesso à Informação no Brasil                                                                                     |
|                                                                                                    |                                                                                                    |

Imagem 43 – Esqueci a Senha

2. Feito isso, você terá passado para a seguinte tela:

| SERVIÇO DE INFORMAÇÃO AO CIDADÃO                          | GOVERNO<br>DA PARAIBA |
|-----------------------------------------------------------|-----------------------|
| ACESSO À INFORMAÇÃO   MANUAL DO USUÁRIO   PRIMEIRO ACESSO | TRANSPARÊNCIA PB      |
| Esqueci a Senha                                           |                       |
| Digite o seu login                                        |                       |
| Voltar Enviar                                             |                       |
| GOVERNO<br>DA PARAIBA                                     | 💐 TRANSPARÊNCIA PB    |

Imagem 44 – Esqueci a Senha

3. Então, digite seu login (Nome de usuário) e clique no botão "Enviar".

|                                               | SERVIÇO DE INFORMAÇÃO AO CIDADÃO                                                                             | GOVERNO<br>DA PARAJRA |
|-----------------------------------------------|----------------------------------------------------------------------------------------------------|-----------------------|
|                                               | ACESSO À INFORMAÇÃO MANUAL DO USUÁRIO PRIMEIRO ACESSO                                                        | TRANSPARENCIA P8      |
| Esqueci a Senh<br>"Campos de preenchimento of | a<br>nrigatório<br>Sua nova senha foi enviada para o email utilizado no cadastrol<br>Fechar<br>Voltar Enviar |                       |
|                                               |                                                                                                    |                       |

Imagem 45 – Esqueci a Senha

4. E uma nova senha será enviada para seu endereço de E-mail, utilizado no cadastro do Sistema.

5. Finalmente, é só acessar o sistema e mudar a sua senha (Alterar Dados Cadastrais).

### 11. Esqueci o Nome de Usuário

Se esquecer do seu nome de usuário, siga até a caixa "Acesse o Sistema", localizada na página inicial do SIC – PB e clique no link "Meu Nome de Usuário". Siga as instruções:

|                                                                                                    | IAÇÃO AO CIDADÃO                                                                                                    |
|----------------------------------------------------------------------------------------------------|----------------------------------------------------------------------------------------------------|
| ACESSO À INFORMAÇÃO MANUAL                                                                                                    | DO USUÁRIO PRIMEIRO ACESSO                                                                                                    |
| REM-1/INDO                                                                                                    | ACESSE O SISTEMA                                                                                                    |
| O SIC (Serviço de Informações ao Cidadão) do Governo do Estado da<br>Paraíba permite que o cidadão encaminhe pedidos de informação<br>para órgãos e entidades do Poder Executivo. Por este sistema, você<br>acompanha o prazo pelo número de protocolo gerado e recebe a sua<br>informação nos locais de realização do pedido, ou pelo e-mail<br>cadastrado. Você também pode entrar com recursos, apresentar<br>reclamações e consultar as respostas recebidas. O objetivo é facilitar<br>o exercício do direito de acesso às informações públicas do<br>Executivo paraibano. | Preencha o Nome do Usuário e Senha para acessar o Sistema<br>de Informações.<br>Nome do Usuário<br>Senha<br>Entrar Cadastre-se<br>Esqueci a senha ou Meu nome do usuário                                              |
| Foi publicado no Diário Oficial do Estado de 26 de junho de 2012, o<br>decreto N°33.050 de 25 de junho de 2012, que regulamenta a Lei de<br>Accesso à informações Públicas Lei 12.527/2011. Ele detalha os<br>procedimentos e garantias ao direito de acesso à informação no<br>âmbito do Poder Executivo Estadual.<br>Clique aqui para ver o decreto N° 33.050.                                                                                                    | ACESSO A INFORMAÇÃO<br>« Lei de Acesso à Informação (n° 12.527)<br>« Perguntas e Respostas sobre a Lei<br>« Acesso: Quais as Exceções?<br>« Cartilha "Acesso à Informação Pública"<br>« Acesso à Informação no Brasil |

Imagem 46 – Esqueci o Nome de Usuário

1. Após clicar em "Meu Nome de Usuário", selecione: **Pessoa Física** ou **Pessoa Jurídica**; digite o E-mail e o CPF ou CNPJ utilizados em seu cadastro.

| ST.                                       | SERVIÇO DE INFORMAÇÃO                                              | AO CIDADÃO        | GOVERNO |
|-------------------------------------------|--------------------------------------------------------------------|-------------------|---------|
| Esqueci o Nom<br>"Campos de preenchimento | ACESSO À INFORMAÇÃO MANUAL DO USUARI<br>e do Usuário<br>brigatório | 0 PRIMEIRO ACESSO |         |
|                                           | Digite o e-mail utilizado no cadastro.<br>*Digite o seu CPF:       |                   |         |
|                                           | Voltar                                                             | Enviar            |         |

Imagem 47 – Esqueci Nome de Usuário

|                                                              | SERVICO DE INF                         | ORMAÇÃO A         |                 | O kais governo   |
|--------------------------------------------------------------|----------------------------------------|-------------------|-----------------|------------------|
|                                                              |                                        |                   |                 | DA PARAÍBA       |
|                                                              | ACESSO À INFORMAÇÃO                    | MANUAL DO USUÁRIO | PRIMEIRO ACESSO | TRANSPARÊNCIA PB |
| Esqueci o Nom<br>"Campos de preenchimento<br>© Pessoa Física | ne do Usuário<br>obrigatório           |                   |                 |                  |
| Pessoa Jurídica                                              |                                        |                   |                 |                  |
|                                                              | *Digite o e-mail utilizado no cadastro |                   |                 |                  |
|                                                              | *Digite o seu CNP                      | J:                |                 |                  |
|                                                              |                                        | Voltar            | Enviar          |                  |

Imagem 48 – Esqueci Nome de Usuário

2. Clique no botão "Enviar".

3. Será enviada para o seu e-mail, uma informação contendo o Nome de Usuário cadastrado.

|                                                 | SERVIÇO DE INFORMAÇÃO AO CIDADÃO              |                   |                 | GOVERNO<br>DA PARAÍBA |
|-------------------------------------------------|-----------------------------------------------|-------------------|-----------------|-----------------------|
|                                                 | ACESSO À INFORMAÇÃO                           | MANUAL DO USUÁRIO | PRIMEIRO ACESSO | TRANSPARÊNCIA PB      |
| 'Campos de preenchimento<br>O seu nome de usuái | obrigatório<br>rio foi enviado para o seu ema | ail cadastrado.   |                 |                       |
| Campos de preenchimento                         | e do USUARIO<br>obrigatório                   | nil en destrada   |                 |                       |
| ම Pessoa Física<br>○ Pessoa Jurídica            |                                               |                   |                 |                       |
|                                                 | Digite o e-mail utilizado no cadastr          | 0:                |                 |                       |
|                                                 | *Digite a seu CPI                             | F)                |                 |                       |

Imagem 49 – Esqueci Nome de Usuário

### 12. Contagem de Prazos

A resposta de uma solicitação que não esteja disponível deverá ser feita pelo órgão no prazo máximo de 20 dias, podendo ser prorrogado por 10 dias.

Os prazos de resposta começam a contar a partir do momento em que o registro da solicitação for realizado pelo sistema.